# Word 基本的な文書作成テクニック

2019-04-18 IT ふたば会\_水島講座

読みやすい、見やすい文書は内容がよくわかります。そのためには、ちょっとしたテクニックで ワンランク上の文書が作成できます。

サンプルの童話[新美南吉 作 ごんぎつね]の文章を、ワードの機能を使って、段落の操作や 文字の装飾をして読みやすい文章を作ってみましょう。(Word2013 で作成)

> 重点操作 ★段落の操作と字下げ ★文字位置の操作 ★フォントの色、太さ、の変更 ★ルビの挿入

### 1. 段落の操作

段落とは、行を改め、新しい内容のまとまりとして文章を書き始めることです。文章の終わり に[Enter]で改行をします。これは、改行マークから改行マークまでがひとまとまりの文章になり、 段落が表示されたことになります。

(1)サンプル文章で段落の比較

サンプル文章の赤色の横線から上部は改行マークで多くの段落が出来ています。下部は 長い文章になっていますが、一つの段落になっています。

(2)ひとまとまりの文章として段落部分を確認します。

i.「そして、・・・・いろんなことをしました。」
 「ある秋のことでした。・・・・しゃがんでいました。」
 「雨が上がると・・・・ひびいていました。」
 「ごんは、村の小川の・・・・歩いていきました。」
 「ふと見ると、・・・・やっています。」

ii. 段落の区切りがわかるように、サンプル文章の段落の終わりに印(しるし)をつけます。 (3)赤線から下部の文章を段落ごとに表示します。

i.「そして、・・・いろんなことをしました。」の句点の後ろをクリックしてカーソルを置きます。

そして、夜でも昼でも、あたりの村へ出てきて、いたずらばかりしました。畑へ入って 芋をほりちらしたり、菜種がらの、ほしてあるのへ火をつけたり、百姓家の裏手につる してある、トンガラシをむしりとっていったり、いろんなことをしました。ある秋のことで

ii.[Enter]を押します。

iii. [改行マーク]が表示され、段落が出来ました。

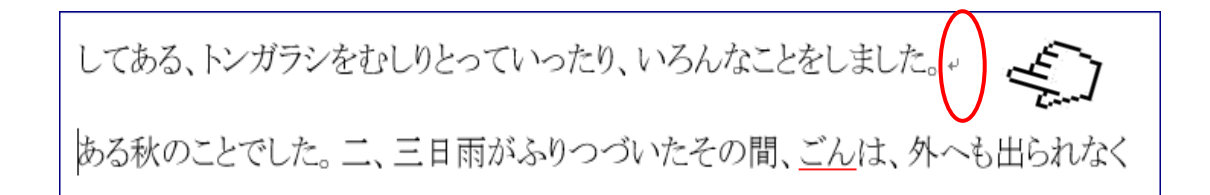

- iv. 各、段落文章の最後の文字(句点箇所)の後ろにカーソルを置きます。
- v. [Enter]を押して改行をします。 赤線から下に5つの段落が出来ました。

## 2. 字下げ操作

段落をつけたとき、段落の最初の行の先頭は 1 字分の[字下げ]を行います。字下げを入れる事で、段落を改めたことを読み手に示します。

- 補足:ただし、web サイトなどの記事では、頭に 1 字分の字下げを入れる方法は使わないこと がほとんどです。
- (1)字下げ操作

段落の最初の行の先頭部分をクリックしてカーソルを置きます。(行の中であれば、どの箇 所をクリックしても OK です)

- i.「そして、昼でも夜でもあたりの村に出てきて・・・」の行頭、又は行内をクリックしてカーソルを置きます。
- ii. [ホーム]①タブの[段落]②グループの左隅の[↘]③斜め矢印をクリック→[段落画面]が表示されます。

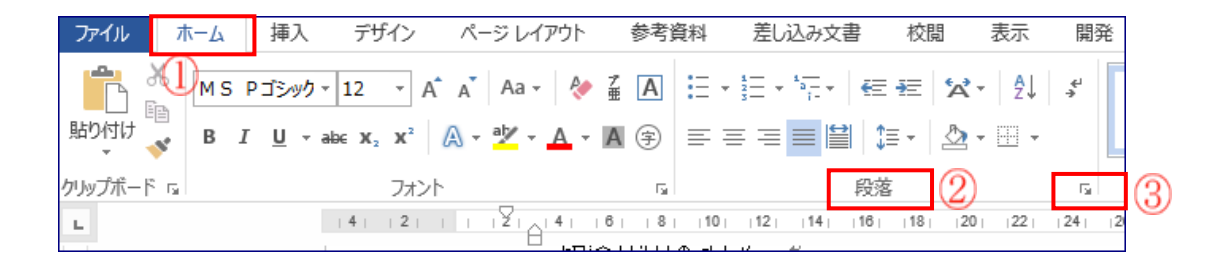

- iii. [インデントと行間隔]①の[インデント]②
  部分の最初の行の[V」③をクリック→[字
  下げ]④をクリック→[幅]が[1 字]⑤になっ
  たことを確認→[OK」⑥をクリックします。
- iv. 同様にして各段落に[1 字 字下げ]を行 います。

| 段落                                              |                               |             |                                               |                | ?         | ×  |
|-------------------------------------------------|-------------------------------|-------------|-----------------------------------------------|----------------|-----------|----|
| インデントと行間隔                                       | 改ページと改行                       | 体裁          |                                               |                |           |    |
| 全般                                              | D                             |             |                                               |                |           |    |
| 配置(G):                                          | レ両端揃え                         | $\sim$      |                                               |                |           |    |
| アウトライン レベル(の                                    | )· 本文                         | ~           | 明定で折りたけ                                       | - 74(F)        |           |    |
| · · · · · · · · · · · · · · · · · · ·           |                               |             | mine carrone                                  | 207(2)         |           |    |
| インデント - 2-                                      |                               | _           |                                               |                |           |    |
| 左(止):                                           | p字 ≑                          | 最           | 初の行( <u>5</u> ):                              |                | 匾(⊻):     | 1  |
| 右( <u>R</u> ):                                  | 0字 ≑                          | (72)        | U)                                            | <b>~</b>       | 1字        | ¢  |
| □ 見開きページのイ                                      | ンデント幅を設定                      | する(M) 🛱     | NJ (A)                                        | 0              | (F        | <  |
| ☑ 1 行の文字数を                                      | 皆定時に右のイン                      | デント幅        | STU T                                         | $\odot$        | ୍ତ        | )  |
| 副隔                                              |                               |             | <u>, , , , , , , , , , , , , , , , , , , </u> |                |           |    |
| 段落前( <u>B</u> ):                                | 0行 ≑                          | 行           | 間( <u>N</u> ):                                |                | 間隔(A)     | ): |
| 段落後(E):                                         | 0行 ≑                          | 1           | 行                                             | $\sim$         |           | \$ |
| □ 同じスタイルの場                                      | 合は段落間にスペ                      | ースを追加し      | ,ない( <u>C</u> )                               |                |           |    |
| ☑ 1 ページの行数を                                     | 指定時に文字を                       | テグリッド線は     | こ合わせる( <u>W</u> )                             |                |           |    |
| プレビュー                                           |                               |             |                                               |                |           |    |
|                                                 |                               |             |                                               | 第一般の限制         | 5.85      |    |
| 原語 約○原語<br>あア要Ay1 ア                             | イウ Av125 c®あア亜A               | y 1 710 A   | y125 c** 汤ア靈A y                               | 1 712          | Ay125     |    |
| c <sup>11</sup> のア亜Ay<br>Avv125 c <sup>11</sup> | 1 アイウ Ay123 c*あ               | ア重Ay 1 ア    | イウ Ay123 c*あア                                 | EAy 17         | PTO       |    |
| 次の開落 次の開発<br>の開落 次の開発                           | : 次の問題 次の問題 ><br>次の問題 次の問題 次の |             | 喜 次の配着 次の思<br>次の配着 次の配着                       | 落 次の限度<br>次の限度 | 気 次<br>次の |    |
| 1008 3001008 30                                 |                               | 08 300908 3 |                                               | 000008         |           |    |
|                                                 |                               |             |                                               |                |           |    |
|                                                 |                               |             |                                               |                |           |    |
|                                                 |                               |             |                                               |                |           |    |

3. フォント操作

ドラッグして選択した文字をワードの機能を使って操作をします。

- (1)変更したい文字「ごん」のフォントの色を赤色、太字に変更します。
  - i.[ごん」をドラッグして選択→[ホーム」①タブをクリック→[ [フォントの色▼]②をクリック→ [赤色]③をクリック→[太字]④をクリック→[ごん]の文字が赤、太字、になりました。

| ファイル      | ホーム ① 挿                                 | 入 デサ                 | fイン                   | ページ        | レイアウト          | 参考資           |
|-----------|-----------------------------------------|----------------------|-----------------------|------------|----------------|---------------|
| <b>*</b>  | MS P明朝                                  | * 14                 | • A                   | A A        | a 🗸 🔌          | ž A           |
| 貼り付け 💙    | В I <u>U</u>                            | ▼ abc X <sub>2</sub> | <b>X</b> <sup>2</sup> | A - atv    | • <u>A</u> •   | <b>A</b> (\$) |
| クリップボード ҕ | 4 (5                                    | )                    | フォント                  |            | 2              | Ga .          |
|           |                                         |                      |                       |            | 自動( <u>A</u> ) |               |
|           |                                         | •                    |                       | <b>7</b> - | マの色            |               |
|           |                                         |                      |                       |            |                |               |
|           |                                         |                      |                       |            |                |               |
|           |                                         |                      |                       | - 88       |                |               |
|           |                                         |                      |                       |            |                |               |
|           |                                         |                      |                       | 標準         | 車の色            |               |
|           | ~~~~~~~~~~~~~~~~~~~~~~~~~~~~~~~~~~~~~~~ |                      |                       | 3          |                |               |
| なし(       | 6)                                      |                      |                       | S 🛃        | その他の色(!        | <u>M</u> )    |
| その        | 他の下線( <u>M</u> )…                       |                      |                       |            | グラデーション        | ′(G) ►        |
| 🖄 下着      | 泉の色( <u>U</u> )                         | •                    |                       |            |                | ·/            |

- ii.ごんぎつねの文章の中の[ごん」を全て変更します。(5ヶ所)
- (2) 一度にまとめて下線を削除する方法
  - i.[ごん」をドラッグ→[Ctrl]キーを押しながら複数の[ごん]をドラッグ→[ホーム]①タブをクリック→[フォント」グループの[下線▼」⑤をクリック→[なし]⑥をクリックします。[ごん]の文字 下線が無しになりました。

(3)題名「ごんぎつね」のフォントサイズと色と太さを変更します。

i.[ごんぎつね]をドラッグ→[ホーム]①タブの[フォントサイズ▼]②をクリック→[20]③をクリ ックします。

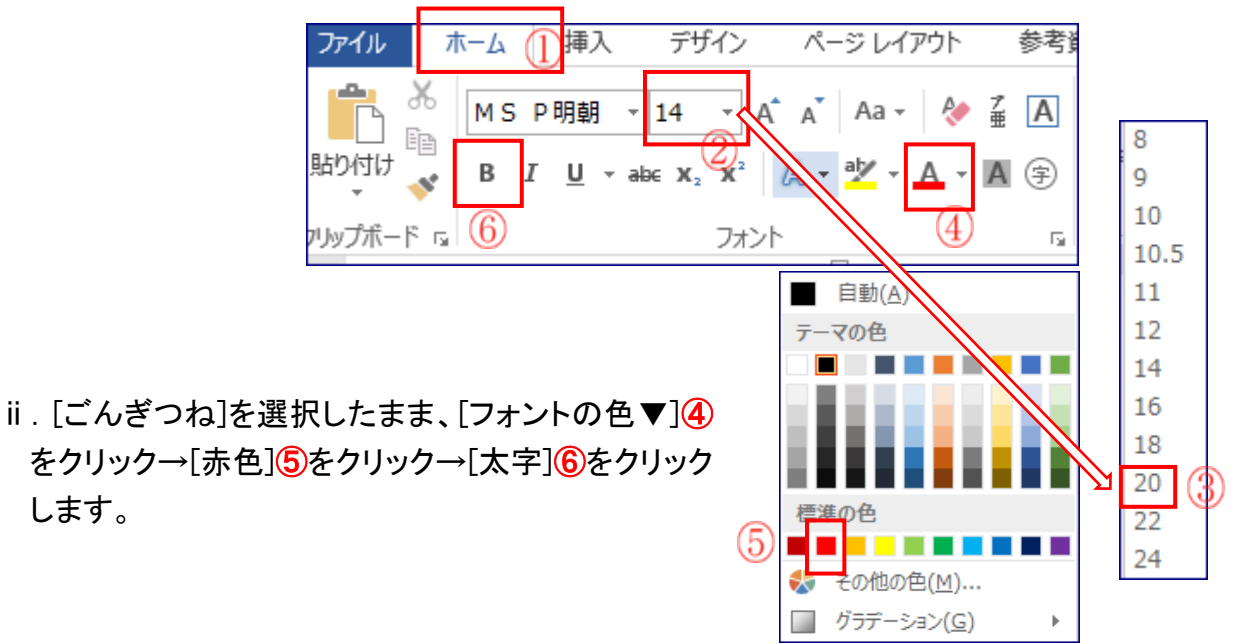

#### 4. 文字位置の操作

題名[ごんぎつね]や文章の[作者名]を見やすい文書にするため、段落の文字を[左端揃え]、 [中央揃え]、[右端揃え]の操作をします。

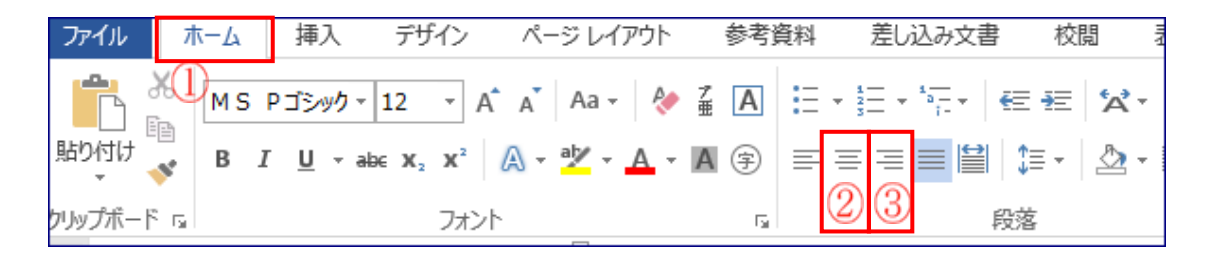

- (1)題名の[ごんぎつね]の文字内をクリック→[ホーム]①タブをクリック→[段落]グループの[中央 揃え]②をクリックします。
- (2)作者名[新美南吉 作]の文字内をクリック→[ホーム]①タブをクリック→[段落]グループの[右 端揃え]③をクリックします。
- (3)[青空文庫の・・・・一部抜粋です]の文字内をクリック→[ホーム]①タブをクリック→[段落]グル
  ープの[右端揃え]③をクリックします。

# 5. ルビ操作

文字にふりがなをつけます。

- (1)[茂平]の文字にふりがなをつけます。
  - i. [茂平]をドラッグ→[ホーム]①タブの[フォント]グループの[ルビ]②をクリック→[ルビ]の画 面が表示されます。
  - ii. ルビ(ふりがな)の部分に間違いがない時は[OK]③をクリックします。
  - iii.間違いの時は、漢字のルビの部分を修正→[OK]③をクリックします。

| アァイル  ホーム  挿入  デザイン  ページ    いの  〇  〇  〇  〇  〇    いの  〇  〇  〇  〇  〇    いの  〇  〇  〇  〇  〇    カリップボード い  〇  〇  〇  〇 | ジレイアウト 2<br>Aa -   ◆ ▲ A = -<br>型 - ▲ - ▲ 字 = =                                                        |                                                                   |
|----------------------------------------------------------------------------------------------------|----------------------------------------------------------------------------------------------------|-------------------------------------------------------------------|
| 注1 オフセット:ルビと文字間の間隔<br>注2 サイズ:ルビのサイズ                                                                              | ルビ<br>対象文字列(B):<br>茂<br>平<br>ヘル<br>配置(L):<br>フォント(E):<br>MS Pゴシック<br>インビュー<br>た<br>でで知知(A)<br>ダハて経路(V) | ? ×    文字列全体(G)    文字単位(M)    ルビの解除(C)    変更を元に戻す(D)    6    ッ pt |

(2)その他の漢字にルビをつけて練習して見ましょう。

読みやすくわかりやすい文章になりましたか。